XDI-SWORD4.0-DG-002

# SWORD4.0 视频缩 放 Demo

上海星灯智能科技有限公司

Simon

2017-11-7

# 修改记录

| 版本号. | 作者    | 描述     | 修改日期       |
|------|-------|--------|------------|
| 1.0  | Simon | 初稿     | 2017-10-26 |
| 1.1  | Simon | 文档格式修改 | 2017-11-07 |
|      |       |        |            |
|      |       |        |            |
|      |       |        |            |

## 审核记录

| 姓名 | 职务 | 签字 | 日期 |
|----|----|----|----|
|    |    |    |    |
|    |    |    |    |
|    |    |    |    |
|    |    |    |    |
|    |    |    |    |
|    |    |    |    |

| 14    | 标题                 | 文档编号                | 版本 页         |
|-------|--------------------|---------------------|--------------|
| ( C+) | SWORD4.0 视频缩放 Demo | XDI-SWORD4.0-DG-002 | 1. 0 1 of 14 |
|       | 作者                 | 修改日期                |              |
|       | Simon              | 2017/11/7           | 非保密          |
|       |                    | AUL 1 1 1           |              |

## 目录

| 修改 | 女记录  | <u>रै</u> 1            |
|----|------|------------------------|
| 审权 | 家记录  | ŧ1                     |
| 1. | 开发   | 平台说明与硬件需求4             |
|    | 1.1. | 开发平台 SWORD4.04         |
|    | 1.2. | Demo 硬件需求5             |
|    | 1.3. | 软件工具5                  |
| 2. | SWOR | 2D4. 0 视频缩放 Demo 说明6   |
|    | 2.1. | 系统硬件连接框图6              |
|    | 2.2. | Video Scaler 系统设计框图6   |
|    | 2.3. | 功能7                    |
| 3. | SWOR | 2D4. 0 视频缩放 Demo 操作说明8 |
|    | 3.1. | 连接以及相关配置8              |
|    | 3.2. | 上电运行8                  |
| 4. | 演示   | 效果13                   |
|    | 4.1. | 视频缩小13                 |
|    | 4.2. | 视频放大14                 |

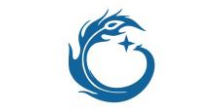

| 标题                 | 文档编号                | 版本   | 页       |
|--------------------|---------------------|------|---------|
| SWORD4.0 视频缩放 Demo | XDI-SWORD4.0-DG-002 | 1. 0 | 2 of 14 |
| 作者                 | 修改日期                |      |         |
| Simon              | 2017/11/7           | 11年1 | 呆密      |

## 图目录

| 冬 | 1  | SWORD4.0                  | .4 |
|---|----|---------------------------|----|
| 冬 | 2  | 系统硬件连接框图                  | .6 |
| 冬 | 3  | Video Scaler 系统设计框图       | .6 |
| 冬 | 4  | putty 工具串口通信              | .8 |
| 冬 | 5  | Xilinx Vivado 2014.4 工具界面 | .9 |
| 冬 | 6  | Hardware Manager 界面       | 10 |
| 冬 | 7  | JTAG 链路设备                 | 11 |
| 冬 | 8  | 下载 bit 文件                 | 11 |
| 冬 | 9  | 人机交互                      | 12 |
| 冬 | 10 | 视频缩小                      | 13 |
| 冬 | 11 | 视频放大                      | 14 |

|      | I na pippi         |                     |              |  |  |
|------|--------------------|---------------------|--------------|--|--|
| 14   | 标题                 | 又档编号                | 版本 贝         |  |  |
| 1 Pt | SWORD4.0 视频缩放 Demo | XDI-SWORD4.0-DG-002 | 1. 0 3 of 14 |  |  |
|      | 作者                 | 修改日期                |              |  |  |
|      | Simon              | 2017/11/7           | 非保密          |  |  |
|      |                    |                     |              |  |  |

## 1. 开发平台说明与硬件需求

#### 1.1. 开发平台 SWORD4.0

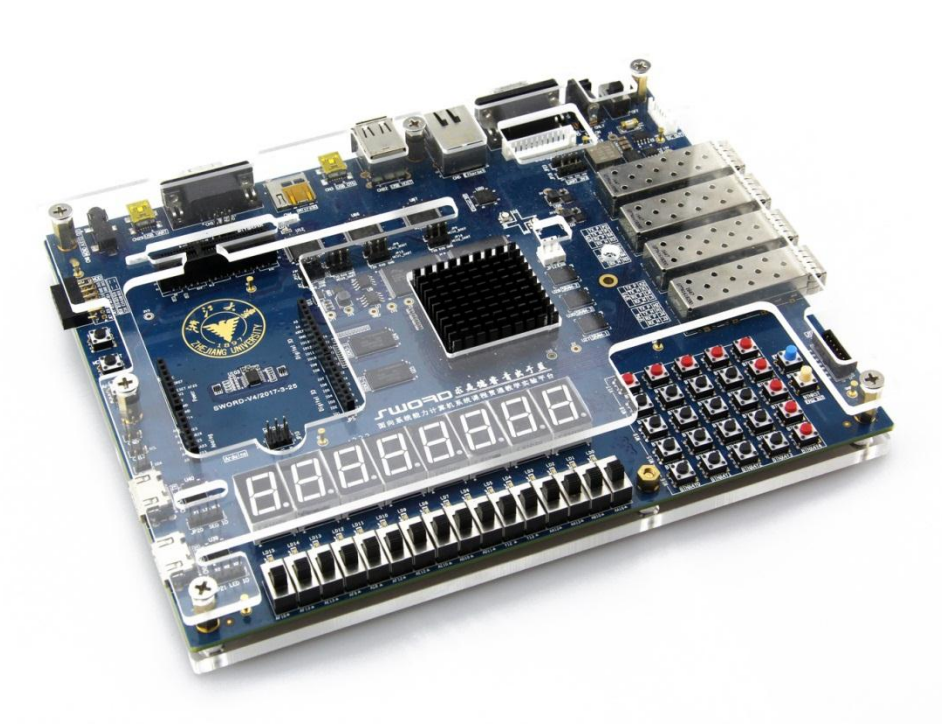

图 1 SWORD4.0

SWORD, 全称 Simple While Organic aRc Design (简单而又完整的处理器架构设计方法), 它既不仅仅是一种单纯的硬件, 也不仅仅是一种处理器架构的实现, 而是一种 计算机系统能力培养方法。其内容涵盖了从数字逻辑硬件设计, 到指令集架构设计 与扩展, 并延伸到编译器设计, 甚至涵盖了操作系统设计与实现, 及基于上述一切 内容的计算机系统集成设计与应用。

SWORD4.0 是上海星灯智能科技有限公司 SWORD 系列产品之一。它支持四路光纤 (SFP+)接入, 4-Lane PCle Gen2,具有独特的存储器架构以及丰富的 IO 接口。同时,该平台还有丰富的 Demo 以及完善的各种课程。

| 100   |
|-------|
| 1 the |
|       |

| 标题                 | 文档编号                | 版本   | 页       |
|--------------------|---------------------|------|---------|
| SWORD4.0 视频缩放 Demo | XDI-SWORD4.0-DG-002 | 1. 0 | 4 of 14 |
| 作者                 | 修改日期                |      |         |
| Simon              | 2017/11/7           | 非1   | 呆密      |

上海星灯智能科技有限公司

1.2. Demo 硬件需求

| SWORD4.0       | x1                            |
|----------------|-------------------------------|
| HDMI/DVI 显示器   | x1                            |
| JTAG 下载器       | x1                            |
| USB-UART 连接线   | x1                            |
| HDMI-TO-HMDI 线 | x1 ( 如果是 HDMI 显示器 , 则需要 2 根 ) |
| HDMI-TO-DVI 线  | x1 ( 如果是 DVI 显示器则需要 1 根 )     |
| 笔记本            | x1(作为 HDMI 视频源 )              |

## 1.3. 软件工具

Xilinx Vivado 2014.4 串口通信工具(超级终端,putty 等)

|   | 1 | 5  |   |
|---|---|----|---|
| 1 | P | ta |   |
|   |   |    |   |
|   | ľ |    | 6 |

| 标题                 | 文档编号                | 版本   | 页       |
|--------------------|---------------------|------|---------|
| SWORD4.0 视频缩放 Demo | XDI-SWORD4.0-DG-002 | 1. 0 | 5 of 14 |
| 作者                 | 修改日期                |      |         |
| Simon              | 2017/11/7           | 非    | 保密      |

### 2. SWORD4. 0 视频缩放 DEMO 说明

#### 2.1. 系统硬件连接框图

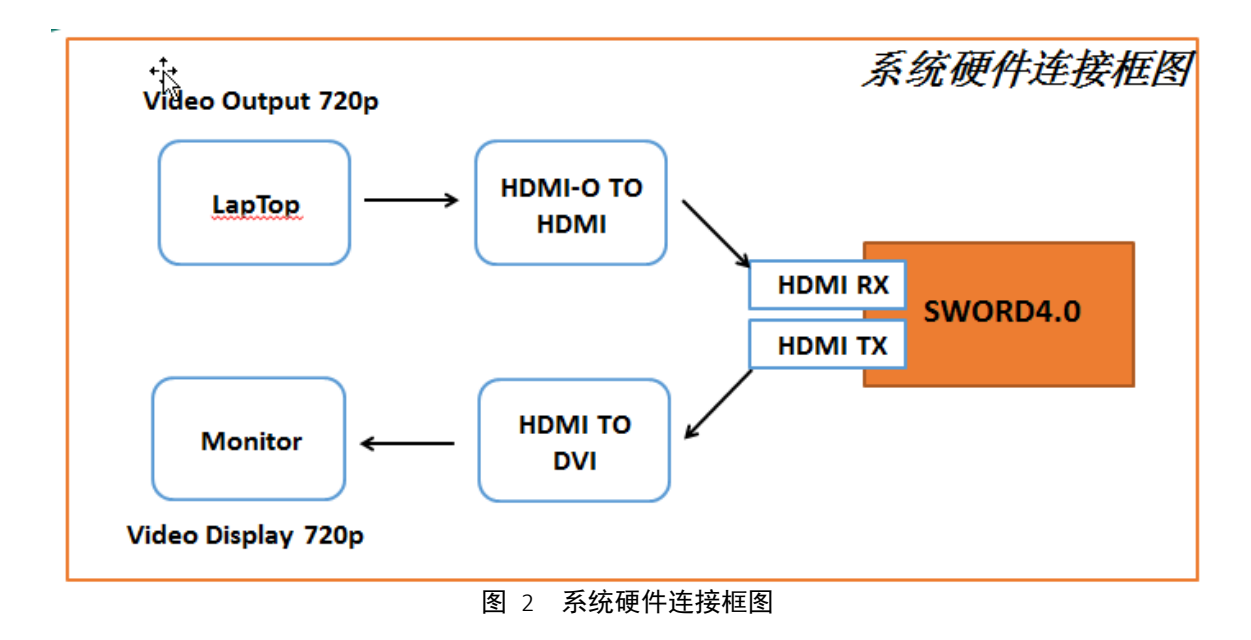

### 2.2. Video Scaler 系统设计框图

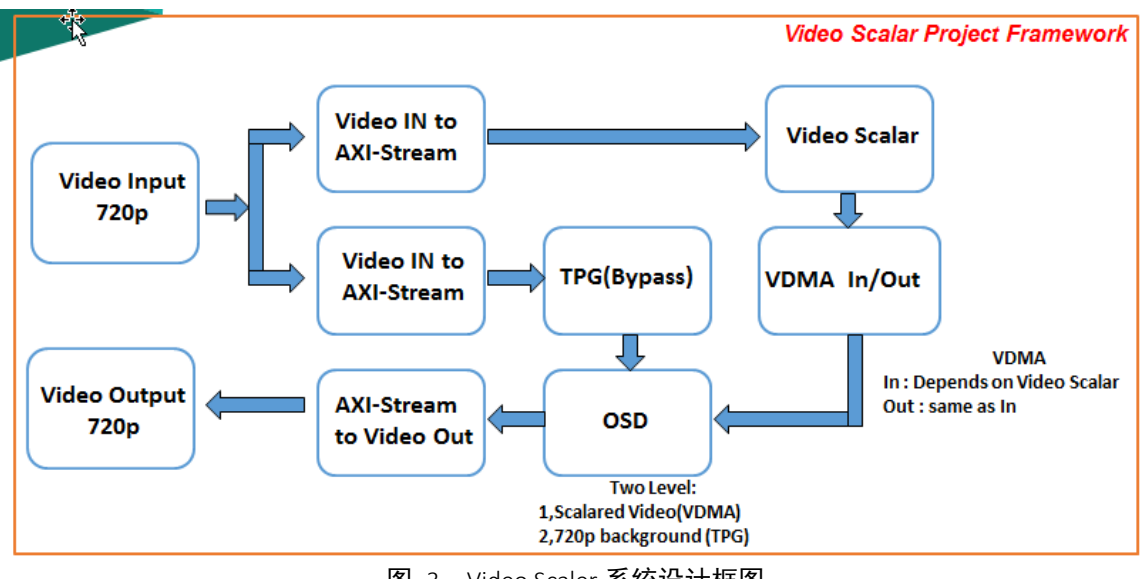

图 3 Video Scaler 系统设计框图

| 14                                                   | 标题                 | 文档编号                | 版本 页         |  |  |
|------------------------------------------------------|--------------------|---------------------|--------------|--|--|
| 12+1                                                 | SWORD4.0 视频缩放 Demo | XDI-SWORD4.0-DG-002 | 1. 0 6 of 14 |  |  |
| 作者 修改日期 川上 /口 户子                                     |                    |                     |              |  |  |
| Simon 2017/11/7 非保密                                  |                    |                     |              |  |  |
| Copyright © 2017 XingDeng, Inc. All rights reserved. |                    |                     |              |  |  |

#### 2.3. 功能

该 Demo 是在 SWORD4.0 平台上实现了视频缩放功能,经过板载 HDMI 输入接口的 720p 视频数据,一路经过 Video Scaler 进行缩放处理,一路则是 Bypass 作为背景,最后两路视频叠加显示。该 Demo 一共提供了 4 种视频缩放模式,用户可以通过串口终端来进行选择。

| 12                                                   | 标题                 | 文档编号                | 版本 页         |  |  |
|------------------------------------------------------|--------------------|---------------------|--------------|--|--|
| 1 Petro                                              | SWORD4.0 视频缩放 Demo | XDI-SWORD4.0-DG-002 | 1. 0 7 of 14 |  |  |
|                                                      |                    |                     |              |  |  |
| Simon 2017/11/7 非保密                                  |                    |                     |              |  |  |
| Copyright © 2017 XingDeng, Inc. All rights reserved. |                    |                     |              |  |  |

上海星灯智能科技有限公司

#### 3. SWORD4. 0 视频缩放 DEMO 操作说明

3.1. 连接以及相关配置

- PC 机通过 JTAG 下载线与板载 JTAG 编程端口连接
- PC 机通过 USB-UART 下载线与板载 USB 串口连接
- 笔记本的 HDMI 视频输出接口与板载 HDMI 视频输入接口通过 HDMI-TO-HMDI 线连接,并且视频输出分辨率设置为 720P
- 板载 HDMI 视频输出接口与显示器通过 HDMI-TO-DV 线 I(如果是 HDMI 显示器,则使用 HMDI-TO-HDMI 线) 连接
- 3.2. 上电运行
  - 将 SWORD4.0 的电源开关由 OFF 拨至 ON , 12V 电源接头下面的 PWR\_ON 指示灯亮起且状态稳定 (表示供电状态正常)
  - 打开 puty 工具,如下图那样设置成串口通信模式:连接类型 Serial,速率 115200,COMXX 根据设备管理器中 USB-UART 设备对应的 COM 口来设置, 然后点击 putty 工具界面的下方的 Open 按钮。

| 🕵 PuTTY Configuration                                 |                                                                     | ×                        |
|-------------------------------------------------------|---------------------------------------------------------------------|--------------------------|
| Category:                                             | Basic options for your PuTTY se                                     | ssion                    |
| Logging<br>⊡ Terminal<br>Keyboard<br>Bell             | Specify the destination you want to connect<br>Serial line<br>COM15 | ct to<br>Speed<br>115200 |
| - Features<br>⊡ Window                                | Connection type:<br>Raw Telnet Rlogin SSH                           | Serial                   |
| ···· Appearance<br>···· Behaviour<br>···· Translation | Load, save or delete a stored session<br>Saved Sessions             |                          |
|                                                       | 图 4 putty 工具串口通信                                                    |                          |

| 14    | 标题                 | 文档编号                | 版本 页         |
|-------|--------------------|---------------------|--------------|
| 1 the | SWORD4.0 视频缩放 Demo | XDI-SWORD4.0-DG-002 | 1. 0 8 of 14 |
|       | 作者                 | 修改日期                |              |
|       | Simon              | 2017/11/7           | 非保密          |
|       |                    |                     |              |

#### ■ 运行 Xilinx Vivado 2014.4,点击 Open Hardware Manager 按钮。

| 👃 Vivado 2014.4                                     |                       | and second and       |  |
|-----------------------------------------------------|-----------------------|----------------------|--|
| <u>File Flow I</u> cols <u>M</u> indow <u>H</u> elp | ,                     |                      |  |
| VIVADO.                                             | Productivity. Multip  | lied.                |  |
| Quick Start                                         |                       |                      |  |
|                                                     | 1                     |                      |  |
| Create New Project                                  | Open Project          | Open Example Project |  |
| Tasks                                               |                       | 1                    |  |
| Manage IP                                           | Open Hardware Manager | Vilinx Icl Store     |  |
| Information Center                                  |                       |                      |  |
| Ś                                                   | 8                     |                      |  |
| Documentation and Tutorials                         | Quick Take Videos     | Release Notes Guide  |  |
|                                                     |                       |                      |  |
|                                                     | 宮 5 XIIINX VIVAdo 20  | 14.4 上共介出            |  |

■ 在 Hardware Manager 界面中,如下图所示,点击界面左上角提示信息中的 Open target,点击选择 Open New Target...

| 14                                                    | 标题                 | 文档编号                | 版本 页         |  |  |
|-------------------------------------------------------|--------------------|---------------------|--------------|--|--|
| 1 Pt                                                  | SWORD4.0 视频缩放 Demo | XDI-SWORD4.0-DG-002 | 1. 0 9 of 14 |  |  |
|                                                       | 作者                 | 修改日期                |              |  |  |
| Simon 2017/11/7 非保密                                   |                    |                     |              |  |  |
| Convisiont @ 2017 VingDong Ing. All visionts reconved |                    |                     |              |  |  |

| 上海星灯智能科技有限公司                                                           |                    | SWORD4.0 视频缩放 Demo |
|------------------------------------------------------------------------|--------------------|--------------------|
| 🚴 Vivado 2014.4                                                        |                    |                    |
| <u>F</u> ile <u>E</u> dit F <u>l</u> ow <u>I</u> ools <u>W</u> indow I | .ayout ∐iew ∐elp   |                    |
| 🯄 🖄 🕼 🕫 🖿 🐂 📉 💥 🔤                                                      | 🔰 😬 Default Layout | - X 🚸 🔭 😣          |
| Hardware Manager - unconnected                                         |                    |                    |
| <ol> <li>No hardware target is open. Open</li> </ol>                   | . target           |                    |
| Hardware 📕                                                             | Auto Connect       | Probes _ 🗆 🗠 🗡     |
|                                                                        | Recent Targets     |                    |
| Name Status                                                            | Closed Targets     |                    |
|                                                                        | Open New Target    |                    |
| Properties                                                             | 2 ×                |                    |
| Tcl Console                                                            |                    |                    |
| start_gui                                                              |                    |                    |

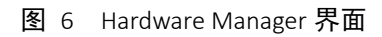

■ 在 Open New Target 对话框中,一直点击 Next,最后点击 Finsh。成功打开 JTAG 链后如下图所示。

| SWORD4.0 视频缩放 Demo         XDI-SWORD4.0-DG-002         1.0         10 of<br>14           ##         [6] (0] (14)         [6] (2) (17)         非保密 |      | 标题                 | 文档编号                | 版本 页   |
|----------------------------------------------------------------------------------------------------|------|--------------------|---------------------|--------|
| SWORD4.0 视频缩放 Demo         XDI-SWORD4.0-DG-002         1.0         14           作者         修改日期         非保密                                       | 1/2  |                    |                     | 10 of  |
| <sup>作者</sup> <sup>修改日期</sup><br>Simon 2017/11/7 非保密                                                                                              | VC+3 | SWORD4.0 视频缩放 Demo | XDI-SWORD4.0-DG-002 | 1.0 14 |
| Simon 2017/11/7 非保密                                                                                                    |      | 作者                 | 修改日期                |        |
|                                                                                                    |      | Simon              | 2017/11/7           | 非保密    |

SWORD4.0 视频缩放 Demo

| 上海星灯智能科技有限公司                                                                            |                 | SWORD4.0 视频缩放 Del                                                                                                    |  |
|-----------------------------------------------------------------------------------------|-----------------|----------------------------------------------------------------------------------------------------|--|
| 👃 Vivado 2014.4                                                                         |                 | A Company and the second second |  |
| <u>F</u> ile <u>E</u> dit F <u>l</u> ow <u>I</u> ools <u>W</u> indow Layout <u>V</u> ie | ew <u>H</u> elp |                                                                                                    |  |
| 🏄 😂   🗀 🐖 🐂 🐂 🗙   🐝   🇔 😬 Defau                                                         | ilt Layout      | - X 🔅 🕅 -                                                                                                    |  |
| Hardware Manager - localhost/xilinx_tcf/Dig                                             | ilent/20161     | 12300081                                                                                                    |  |
| (1) There are no debug cores. <u>Program device</u> <u>B</u>                            | Refresh dev     | ice                                                                                                    |  |
| Hardware _ 🗆                                                                            | 12×             | Debug Probes _ 🗆 🗠 🗡                                                                                                    |  |
|                                                                                         |                 |                                                                                                    |  |
| Name                                                                                    | Status          |                                                                                                    |  |
| 🖃 🚪 localhost (1)                                                                       | Connecte        |                                                                                                    |  |
| ⊡                                                                                       | Open            |                                                                                                    |  |
| ⊡ · ♦ xc7k325t_0 (1)                                                                    | Programm        |                                                                                                    |  |
| XADC (System Monitor)                                                                   |                 |                                                                                                    |  |
| <                                                                                       |                 |                                                                                                    |  |
| Properties                                                                              |                 |                                                                                                    |  |
| Tropercies                                                                              |                 |                                                                                                    |  |
| ← → <sup>1</sup> / <sub>2</sub> k                                                       |                 |                                                                                                    |  |
| 图 7 JTA                                                                                 | G 链路设备          |                                                                                                    |  |

■ 点击界面左上角提示信息中的 Program device , 在弹出的对话框中,Bitstream File 那一栏通过右边的"…"按钮选择本 Demo 提供的 bit 文件,也就是目 录.../SWORD4.0\_Demo/Video\_Scaler/01.bitfile 目录下的 design\_1\_wrapper.bit 文件 。然后点击右下角的 Program 按钮对 SWOR4.0 进行编程下载。

| 🚴 Vivado 2014.4                                                                                                    | C /                                                                                                    |
|----------------------------------------------------------------------------------------------------|----------------------------------------------------------------------------------------------------|
| Eile Edit Flow Icols Mindow Layout View Help                                                                                                    |                                                                                                    |
| 🟄 🚰   😂 💷 📑 💼 🗙   🗞   🊱 😬 Default Layout                                                                                                    | - X 🚸 🗡 😫                                                                                                    |
| Hardware Manager - localhost/xilinx_tcf/Digilent/2016                                                                                                    | 12300081                                                                                                    |
| Ihere are no debug cores. <u>Program device</u> <u>Refresh device</u>                                                                                                    | rice                                                                                                    |
| Kardware _ 🗆 🗠 🗡                                                                                                    | Debug Probes _ C ×                                                                                                    |
|                                                                                                    | 🔍 🛣 岸 📕                                                                                                    |
| Name Status                                                                                                    |                                                                                                    |
| Iocalhost (1)     Connecte     Connecte |                                                                                                    |
|                                                                                                    | Program Device                                                                                                    |
| Artiware pevice frogencies ∧                                                                                                    | Select a obstream programming file and download it to your nardware device. Fou can optionally select a debug probes file that corresponds to the debug cores contained in the bitstream programming file. |
|                                                                                                    | Bitstream file: 117-Sword/SWORD4.0 Demo/Video Scaler/01.bitfile/design 1 wrapper.bit                                                                                                    |
| Name: xc7k325t_0                                                                                                    |                                                                                                    |
| Part: xc7k325t -                                                                                                    | Debug probes file.                                                                                                    |
| General Properties                                                                                                    | Program Cancel                                                                                                    |
| Icl Console                                                                                                    |                                                                                                    |
| 🔀 🗟 refresh_hw_device -update_hw_probes false [lindex                                                                                                    | : [get_hw_devices] 0]                                                                                                    |

#### 图 8 下载 bit 文件

|      | 标题                 | 文档编号                | 版本 页    |
|------|--------------------|---------------------|---------|
| 1/2  |                    |                     | 11 of   |
| NC+3 | SWORD4.0 视频缩放 Demo | XDI-SWORD4.0-DG-002 | 1. 0 14 |
|      | 作者                 | 修改日期                |         |
|      | Simon              | 2017/11/7           | 非保密     |

- 编程下载完成后, putty 终端上会打印一些信息, 如下图所示。且显示器经过一小段时间后会输出视频。此时显示器输出只有背景图层, 缩放图层可以按照 putty 终端的提示来进行选择, 一共有 4 种模式, 可以通过在终端上输入 1,2,3 或 4 来进行切换。
- 模式 1,在终端上输入 1。该模式的缩放图层是将背景图层(1280x720)缩
   小为 640x480,然后与背景图层叠加显示,显示位置为(300,150)
- 模式 2,在终端上输入 3。该模式的缩放图层是将背景图层(1280x720)缩
   小为 800x600,然后与背景图层叠加显示,显示位置为(200,80)
- 模式 3,在终端上输入 3。该模式的缩放图层是从背景图层(1280x720)的(0,0)位置截取 160x160大小的区域,放大为 360x360,然后与背景图层叠加显示,显示位置为(400,300)
- 模式 3,在终端上输入 3。该模式的缩放图层是从背景图层(1280x720)的(0,0)位置截取 240x240大小的区域,放大为 640x640,然后与背景图层叠加显示,显示位置为(300,150)
- 在终端上输入6或7,可以在显示器中去掉或重新叠加显示缩放图层。

#### - O X Putty COM15 - Putty OsdInit(0) Start Initialize the OSD instance ... The ID ptr is 0xE220 - Reset the devices ... Set Vertical and Horizontal Blank Polarity ... Tell the OSD to pick up the register changes ... OsdInit Done OsdConfig(1280,720) Start - Set screen size ... - Set Background color -- Set up Layer 0's Alpha, Priority, Dimension and enable it ... - Set up Layer 1's Alpha, Priority, Dimension and enable it ... OsdConfig Done please chose the format press '1': 720p scale dpwm to 640x480, postion 300,150 press '2': 720p scale dpwm to 800x600, postion 200,80 press '3': 720p crop 160x160 from 0,0 scale up to 320x320, position 400,300 Ξ press '4': 720p crop 240x240 from 0,0 scale up to 640x480, position 300,150

图 9 人机交互

|      | 标题                 | 文档编号                | 版本 页    |
|------|--------------------|---------------------|---------|
| (12) |                    |                     | 12 of   |
|      | SWORD4.0 视频缩放 Demo | XDI-SWORD4.0-DG-002 | 1. 0 14 |
|      | 作者                 | 修改日期                |         |
|      | Simon              | 2017/11/7           | 非保密     |

## 4. 演示效果

## 4.1. 视频缩小

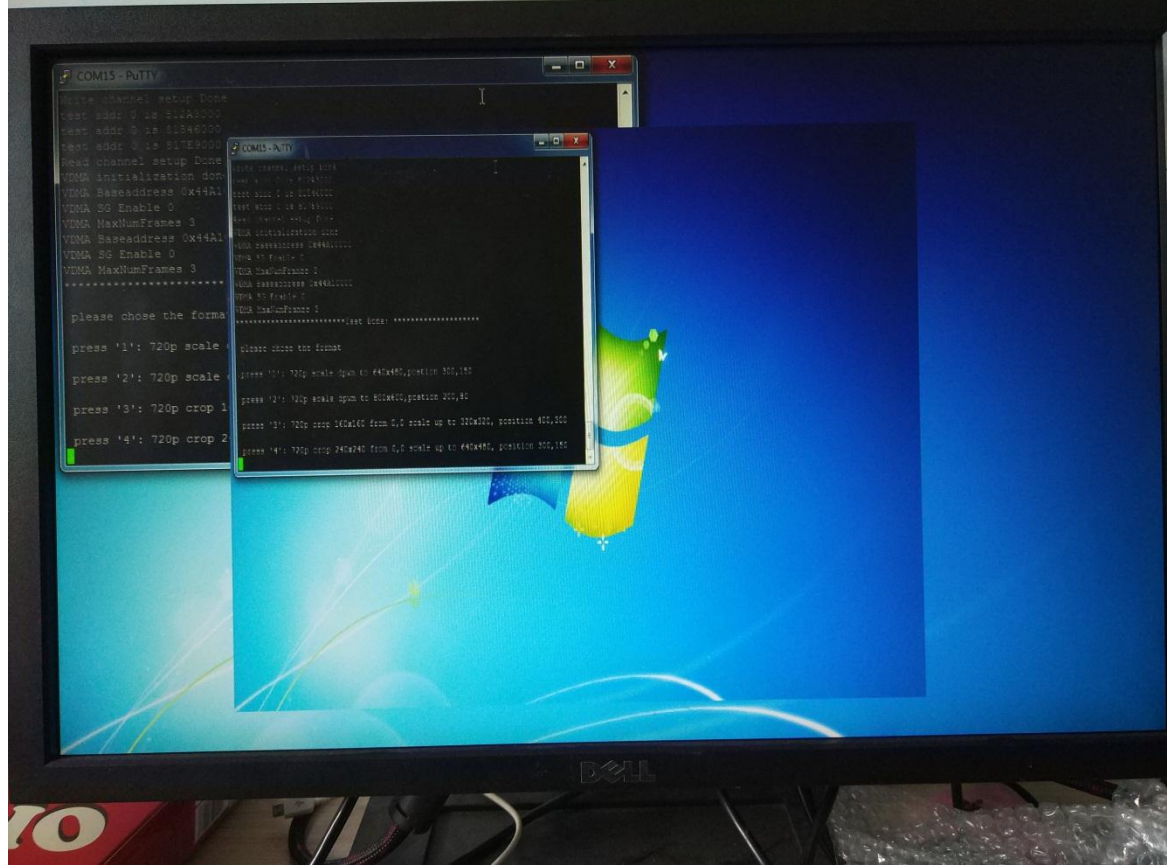

图 10 视频缩小

|   | 标题                 | 文档编号                | 版本   | 页     |
|---|--------------------|---------------------|------|-------|
| G |                    |                     |      | 13 of |
|   | SWORD4.0 视频缩放 Demo | XDI-SWORD4.0-DG-002 | 1. 0 | 14    |
|   | 作者                 | 修改日期                | п.   |       |
|   | Simon              | 2017/11/7           | 1年/  | 保密    |

## 4.2. 视频放大

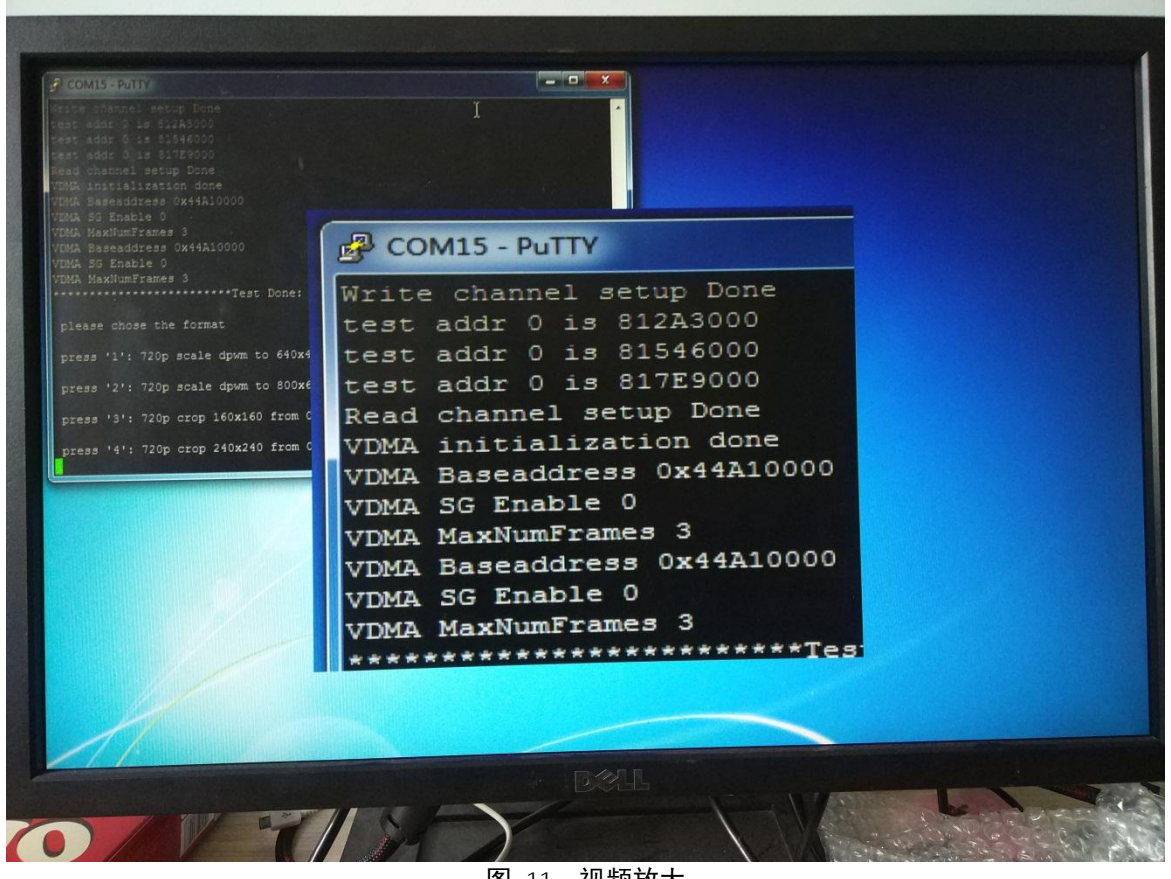

图 11 视频放大

|   | 标题                 | 文档编号                | 版本   | 页     |
|---|--------------------|---------------------|------|-------|
| G |                    |                     |      | 14 of |
|   | SWORD4.0 视频缩放 Demo | XDI-SWORD4.0-DG-002 | 1.0  | 14    |
|   | 作者                 | 修改日期                | п. / | /H    |
|   | Simon              | 2017/11/7           | JE1  | 未密    |